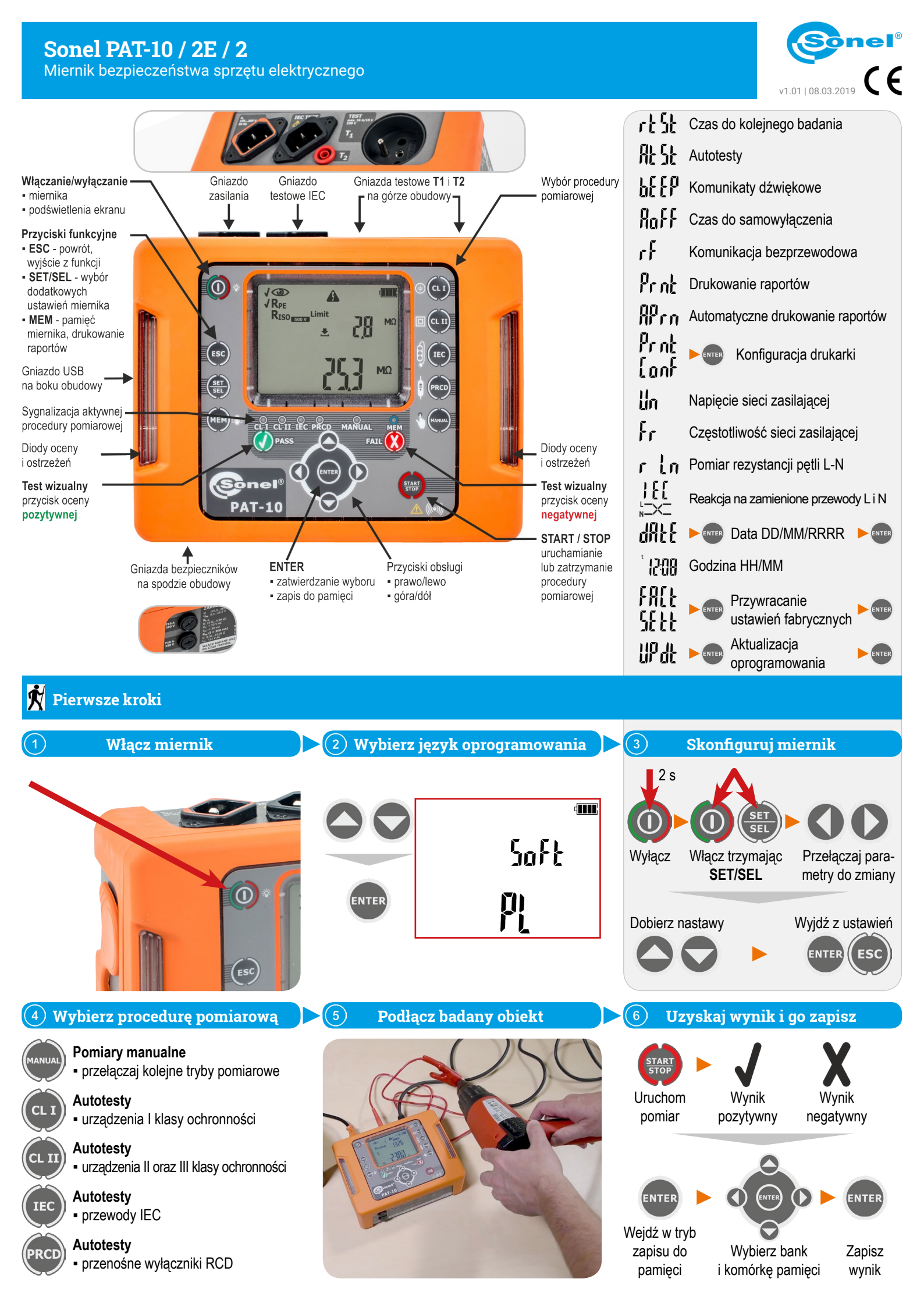

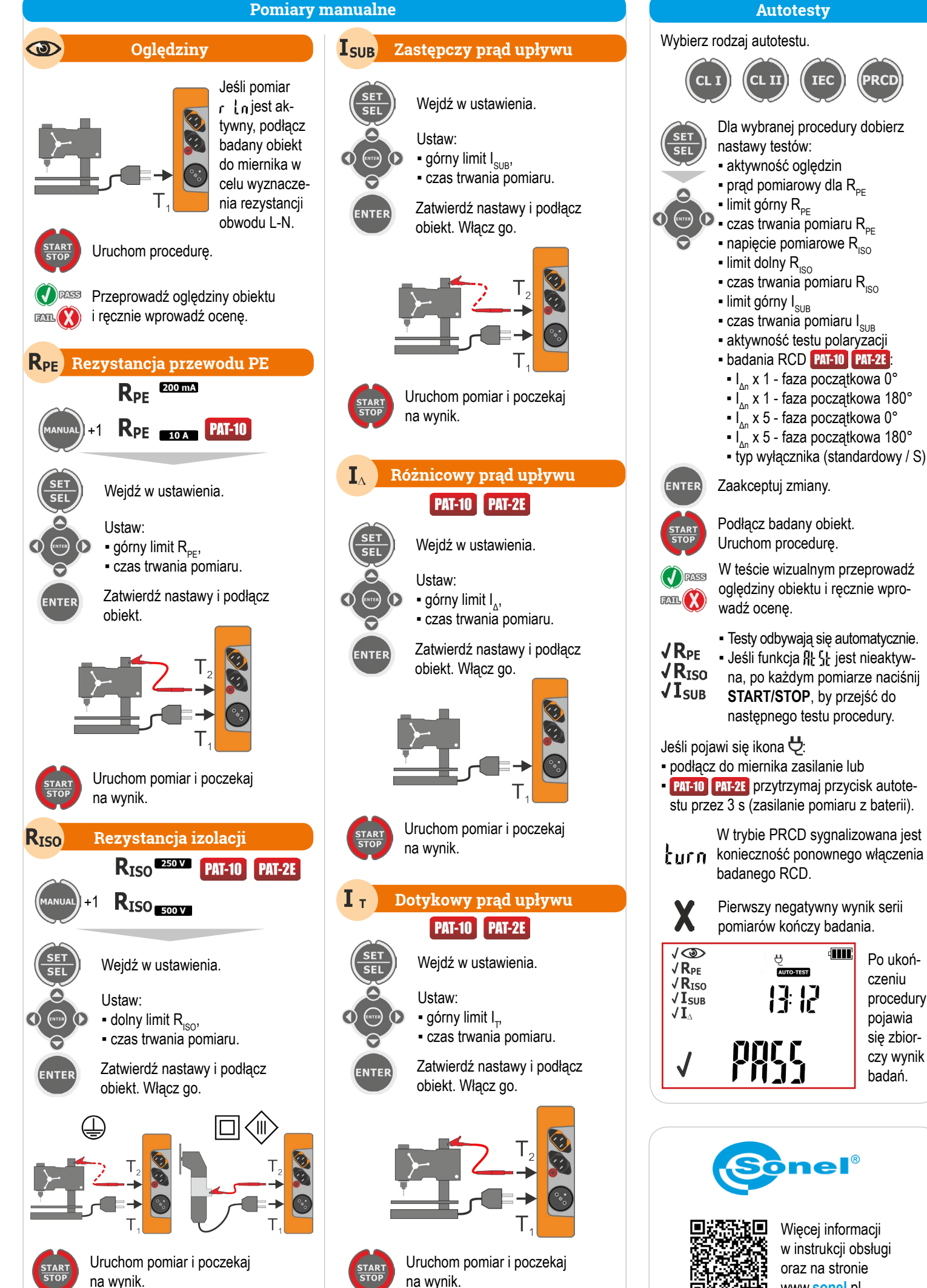

Więcej informacji w instrukcji obsługi oraz na stronie www.sonel.pl

4

Po ukoń-

procedury

pojawia

się zbior-

czy wynik

badań.

czeniu

PRC